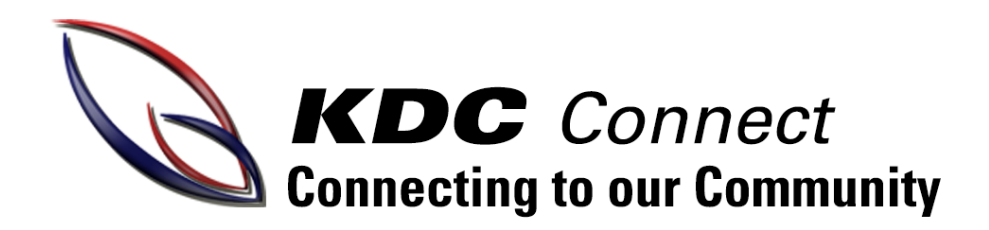

# How to access your child's report.

Important changes to reporting:

✓ Learning Tasks

Students and parents receive feedback throughout the semester on all assessment tasks. Learning Tasks are accessed via Compass.

✓ Semester Reports

End of semester reports include student attendance, work habits, progression levels and Learning Task results. Semester reports are only available digitally via Compass and can be printed at home.

Why have we changed reporting?

- ✓ To provide parents and students with relevant, timely feedback throughout the semester.
- To support students to identify areas for development during the semester to improve student outcomes.
- ✓ To ensure that we implement the new Victorian Curriculum as directed by the Victorian Department of Education.

## Step One – Log On

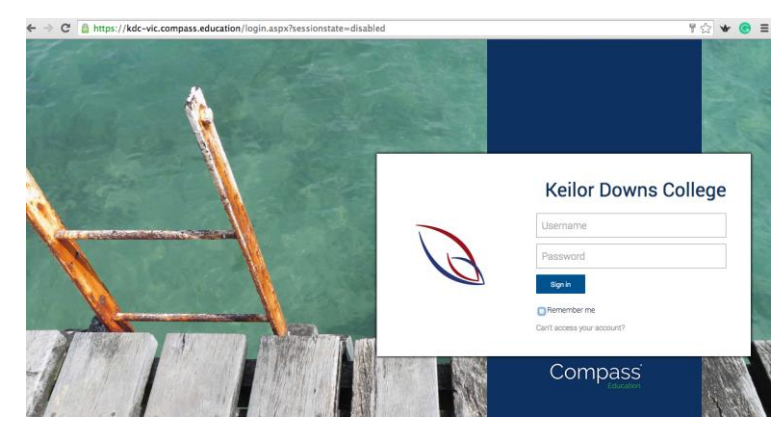

Log on to Compass https://kdc-vic.compass.education/

*If you do not have your login details please contact the General Office on 9365 8000.* 

### Step Two – Open Reports

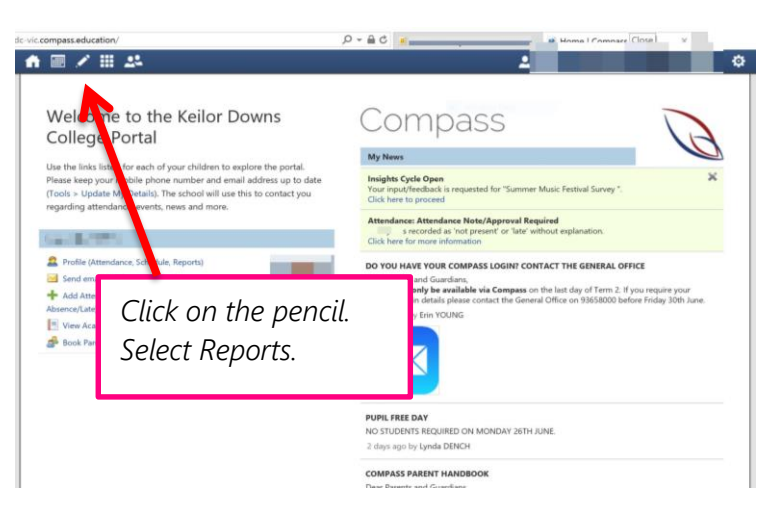

#### Step Three – Select 2017 Semester One

| tudent:                                  |                                |
|------------------------------------------|--------------------------------|
| Dashboard Schedule Learning Tasks Attend | nce Reports Analytics Insights |
| Reports                                  |                                |
| Reporting Cycle                          |                                |
| 2017 - Semester One                      |                                |
| 2016 - 2016 Semester Two                 | Soloct '2017 - Somostor One    |
| 2016 - 2016 Semester One                 | Jeleci ZUIT Jenneslei One      |
| 2015 - 2015 Semester Two                 | to download the report         |
| 2015 - 2015 Semester One                 | το ασωπισάα της τεροπ.         |
| 2014 - 2014 Semester Two                 |                                |
| 2014 - 2014 Semester One                 |                                |
| 2013 - 2013 Semester Two                 |                                |
| 2012 - 2012 Competer One                 |                                |

| tudent:                  |                    |                                  |              |   |
|--------------------------|--------------------|----------------------------------|--------------|---|
| Pashboard Schedule Lean  | ning Tasks Attenda | nce Reports Analytics Ins        | ights        |   |
| Reports                  |                    |                                  |              | _ |
| Reporting Cycle          |                    |                                  |              |   |
| 2017 - Semester One      | 📕 It ma            | y take a secor                   | id – or two. |   |
| 2016 - 2016 Semester Two |                    | /                                |              |   |
| 2016 - 2016 Semester One |                    |                                  |              |   |
| 2015 - 2015 Semester Two |                    |                                  |              |   |
| 2015 - 2015 Semester One |                    | Semanter Persent for 2017 - Sema |              |   |
| 2014 - 2014 Semester Two |                    | Jemester Report for 2017 - Jemes |              |   |
| 2014 - 2014 Semester One |                    | Status: Generating               |              |   |
| 2013 - 2013 Semester Two |                    | ~                                |              |   |
|                          |                    | - V.                             |              |   |

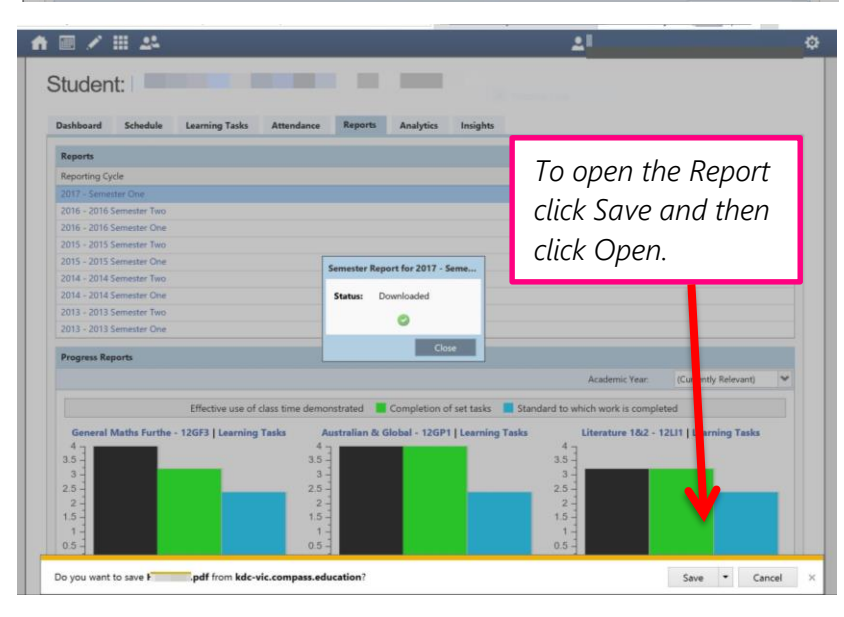

### Step Four – Reading your Child's Report

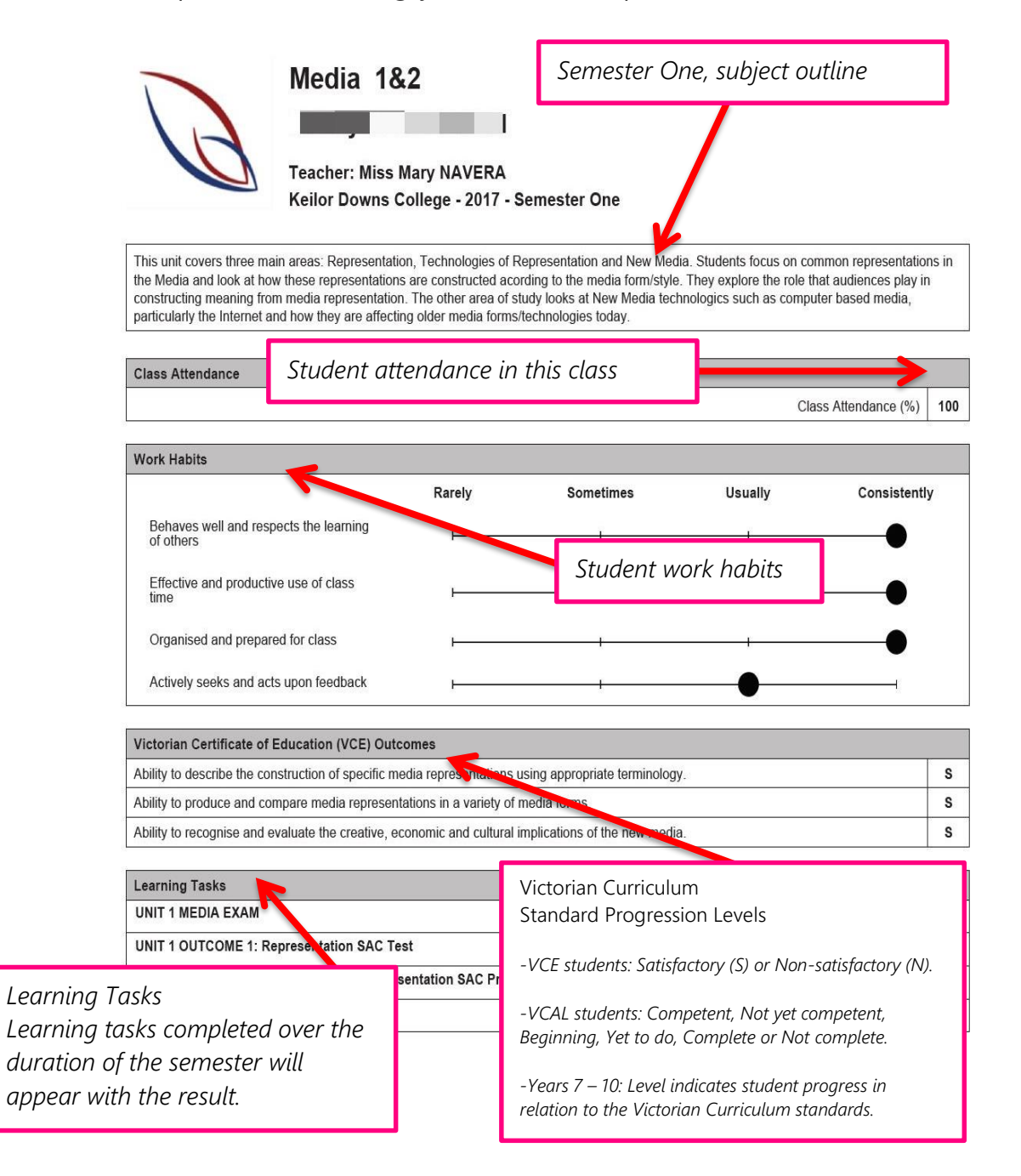